برای پرداخت شهریه به نکات ذیل توجه نمایید:

پرداخت صرفا به صورت الکترونیکی و از طریق سامانه گلستان میباشد.

پس از ورود به صفحه شخصی از گزینه آموزش/ شهریه/ پرداختهای الکترونیکی (۱) در قسمت ترم پرداخت:

آخرین ترم تحصیلی دانشجو (نمونه: ۳۹۹۲) را درج / و یا انتخاب نیمسال مورد نظر از (گزینه؟ علامت سوال) (۲) و سپس شماره دانشجویی (۳) را وارد نموده سپس آیکون مشاهد وضعیت شهریه (سطر ۴) (۴) / و یا جستجو (پایین صفحه) را کلیک یا انتخاب نموده و پس از مشاهده مبلغ، گزینه بانک (۵) را انتخاب و سایر مراحل پرداخت اینترنتی را انجام داده و در انتها گزینه بازگشت به گلستان را انتخاب نمایند. ضمنا دانشجویان میتوانند مبلغ شهریه را بصورت دستی (سطر ۵ –مبلغ پرداختی) نیز ثبت و پرداخت نمایند.

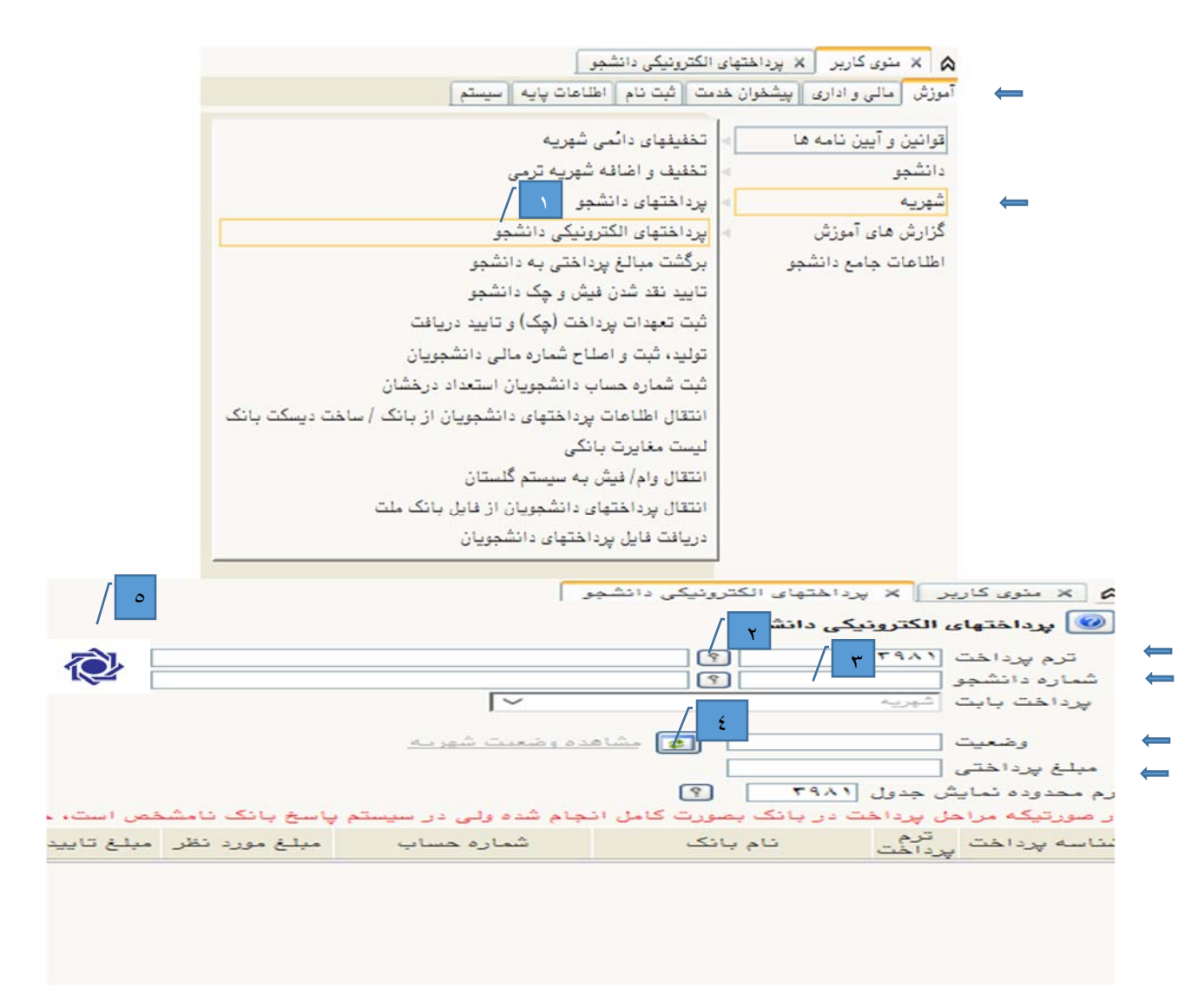

برای مشاهده جزئیات شهریه می توانید از طریق درج گزارش <u>۱۱۱۰</u> (کادر پایینی صفحه اصلی در سامانه شخصی گلستان خود ) کارنامه مالی خود را مشاهده فرمایید

تذکر : کلیه دانشجویان گرامی لازم است قبل از مراجعه به حسابداری کارنامه مالی خود را رویت و در صورت بدهی اقدام به پرداخت آن و سپس مراجعه فرمایند. ضمنا دانشجویان مقاطع کارشناسی **ارشد و دکتری** در صورت نیاز به تایید کارنامه مالی ( قبل از دفاع و...) در صورت عدم بدهی و ایراد آموزشی در کارنامه مالی، اقدام به پرینت آن و سپس به حسابداری مراجعه فرمایند.

یادآوری :کلیه دانشجویان گرامی در صورت اتمام سنوات مجاز آموزشی و ایجاد سرترم تمدید سنوات در قالب شبانه یا مجوز در قالب شبانه ملزم به پرداخت شهریه (ثابت و متغیر) طبق مصوبه هیات امنا خواهند گردید.